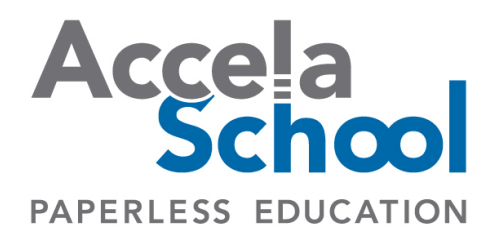

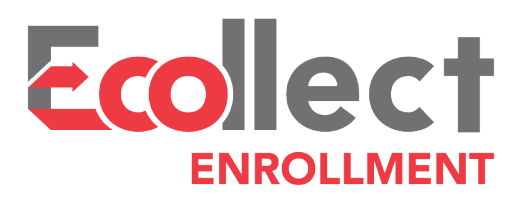

# Version 4.0

Last Revised September 13, 2017

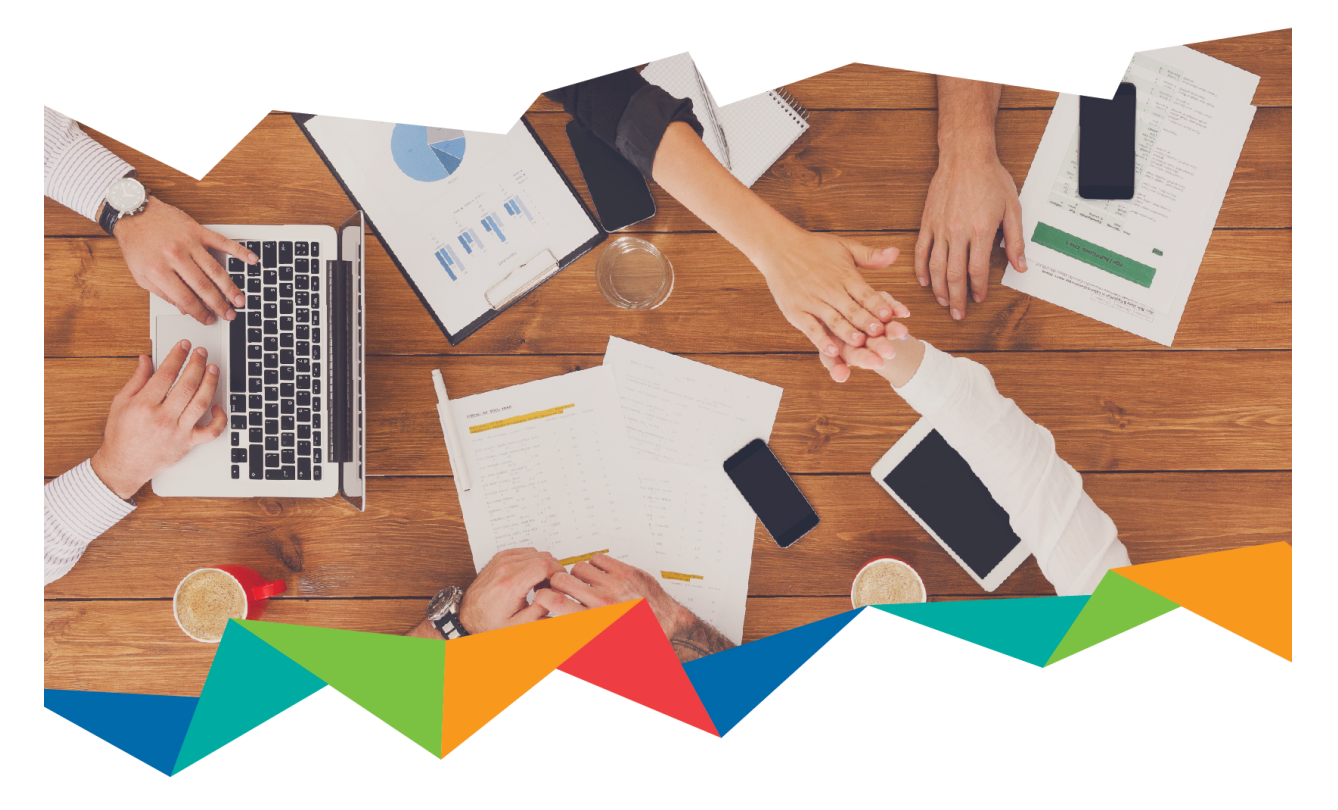

Additional Support: (877) 297-8029 support.accelaschool.com

# TABLE OF CONTENTS

1

| Introduction                                  |
|-----------------------------------------------|
| Getting Started                               |
| Set up Enrollment Email3                      |
| Publish Forms to Enrollment School4           |
| Notifications4                                |
| Share the Registration Portal5                |
| End User Experience                           |
| Parent6                                       |
| Administrator                                 |
| Moving Students out of the Enrollment School7 |

## INTRODUCTION

2

New student registration is one of the most paper and time consuming processes in a district or school. Each student has multiple forms to submit. Parents wait anxiously in line to submit their documents, probably having had to take a day off work, hoping they have not forgotten something at home. All of the data have to be entered by school personnel manually. Copies of birth certificates and residency documentation has to be kept on file.

With the Ecollect Enrollment process, paper forms can be replaced with Ecollect Forms within PowerSchool. Parents can fill out and submit their forms when it is convenient for them. PowerSchool is automatically updated with the data entered into the forms. Copies of documents can be electronically submitted and stored. School personnel can see who has completed all of the necessary forms and who has not. And all responses can be viewed within PowerSchool.

The Ecollect Enrollment and Ecollect Suite subscriptions include the Enrollment Form Pack. This form pack contains over a dozen forms ready to be used in your enrollment process. The Ecollect Enrollment subscription includes an additional three custom built forms while the Ecollect Suite subscription includes six custom forms per year. We also provide an external Registration Portal, used to gather basic information about incoming students in order to add the students into PowerSchool.

| Application for Enrollment at |                                                                                                    | Accela<br>School |
|-------------------------------|----------------------------------------------------------------------------------------------------|------------------|
|                               | Student Information                                                                                                    |                  |
|                               | First Name*     Middle Name     Last Name*                                                                                           | _                |
|                               | C Primary Phone                                                                                                    |                  |
|                               | Date of Birth *                                                                                                    | _                |
|                               | Grade Level * Choose student grade                                                                                                   | -                |
|                               | Enrolling School Year     Select Year     Approximate Enroll Date *                                                                  | _                |
|                               | Household Information                                                                                                    |                  |
|                               | Street City                                                                                                    | .                |
|                               | State ZIP                                                                                                    | _                |
|                               | <ul> <li>Student has sibling currently attending school</li> <li>Student does not have sibling currently attending school</li> </ul> |                  |
|                               | Guardian Information                                                                                                    | _                |
|                               | Emai •                                                                                                    | _                |
|                               | Account Information                                                                                                    |                  |
|                               | School Enroll Code *                                                                                                    | -                |
|                               | Validate Identity                                                                                                    |                  |

## **GETTING STARTED**

AccelaSchool Support will do most of the setup for Ecollect Enrollment. Support will work with you to create an Enrollment School, which acts as a holding school for students to be able to fill out Ecollect Forms while not affecting your student count in your actual school(s). Support will create a custom Registration Portal, external to PowerSchool. They will also set up an SFTP connection to allow students who are added through the Registration Portal to have records created in PowerSchool.

#### SET UP ENROLLMENT EMAIL

The enrollment email is sent to parents who have created a submission on the Registration Portal. Parents will use the information in the email to create a parent account for themselves if they do not already have one and connect their account with their student.

This email can be customized by your school/district by going to System > Ecollect Enrollment - Email Preferences.

#### **Ecollect Enrollment Preferences**

| Label          | Description            |  |
|----------------|------------------------|--|
| From E-Mail    | super@yourschool.cor   |  |
| E-Mail Subject | Welcome to the distric |  |
| E-Mail Body    | You're almost done{    |  |
|                |                        |  |

Here you can customize the from e-mail, the subject, and the body of the email. Some information you may want to include is

- Steps needed to complete registration
- A list of documentation needed and where to bring it
- Important dates and deadlines
- Instructions on how to create a PowerSchool account

Ecollect will add the following to the bottom of the email to enable to parent to connect their parent PowerSchool account with their student's record.

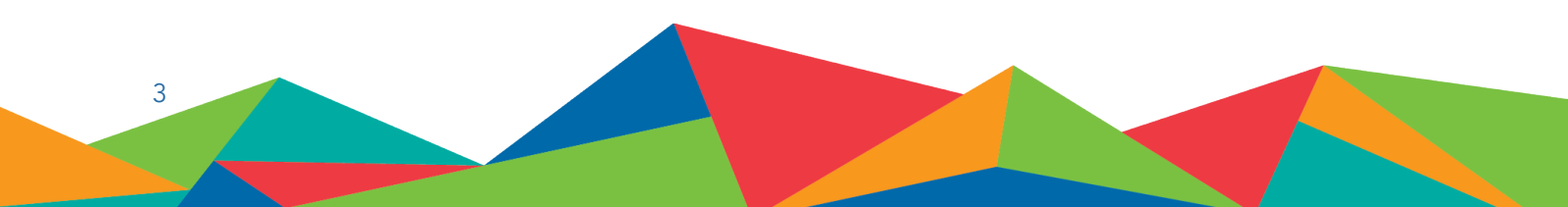

- Date and time
- Access ID
- Access password
- Student name
- PowerSchool address

#### PUBLISH FORMS TO ENROLLMENT SCHOOL

New students will be added to the Enrollment School, so that is where you will want to publish any forms that they need to fill out prior to being placed into their official school. The Enrollment School is included in the list of schools in the form properties. Select the Enrollment School from the school list for those forms you would like published to incoming students. Schools: Scheduling High School 15 Scheduling High School 15 Scheduling High School 16 Scheduling High School 17 Scheduling High School 18 Scheduling High School 19 Scheduling High School 20 Enrollment School Graduated Students

Some forms may only be relevant to specific grade levels. Use the  $\mathcal{C}$  icon next the Share Permissions to open the Role Sharing window.

| liobai | Admin                  |           |            |  |
|--------|------------------------|-----------|------------|--|
| ared   | with:                  |           |            |  |
| Scho   | oois (Default)         |           |            |  |
|        | ting Selection [0] 🕑   |           |            |  |
| New    | Selection [30] Q       |           |            |  |
| Pow    | erSchool Field Conditi | ons       |            |  |
|        | Field Condition:       |           |            |  |
|        | PowerSchool Field:     | Operator: | Value:     |  |
|        |                        | in A      | 0 10 11 12 |  |
|        | Grade_Level            | in 🔻      | 9,10,11,12 |  |

Here you can choose the PowerSchool Field Conditions option, set PowerSchool Field to Grade\_Level and set which grades you wish the form to be published to.

By default, Approval is not enabled in the Enrollment School. Contact AccelaSchool support at <a href="mailto:support@accelaschool.com">support@accelaschool.com</a> if you would like to have it enabled.

#### NOTIFICATIONS

4

It may be useful to be notified when a parent has completed all of the enrollment forms. As there are usually a number of forms that will need to be filled out for a new student, it might not make sense to turn on Notifications for every from. The Enrollment Form Pack includes the form X - Consent and Acknowledgment. It has the parent acknowledge that they have completed all of the other enrollment forms. This form, or something like it, may be a good candidate on which to enable Notifications.

Because all students in the Enrollment School are in the same school, regardless of the school they will be registered in when their enrollment is complete, school specific Notifications cannot be used.

#### SHARE THE REGISTRATION PORTAL

5

You will need to share the link to the Registration Portal with prospective parents, perhaps including a link on your school/district website.

To submit the Registration Portal, the parent will need the School Enroll Code. As a new student record will be created in PowerSchool when the parent submits this portal, it is important that only students who have never been in the school/district previously and do not have a pre-existing PowerSchool student record use the portal to begin the registration process. It may be a good idea to require a parent to contact the school to get access to the School Enroll Code so that someone can verify the student does not have an existing record.

Once the Registration Portal is submitted, the parent will receive the <u>Enrollment Email</u> at the email address they provided on the Portal. It is important that the provided email address is one that they check regularly. A new student record will be created within 15 minutes of the submission and be assigned to the Enrollment School.

If a student is re-enrolling into the district/school, transfer the existing student record to the Enrollment School to allow the parent to complete the enrollment process.

# END USER EXPERIENCE

#### PARENT

The parent will fill out the required information on the Registration Portal, including the School Enroll Code that you have provided. They will receive the Enrollment Email with instructions on making a new PowerSchool account.

Once the parent is logged into PowerSchool, they will use the Access ID and Access Password from the Enrollment email to link their account to their student. They will then have access to the forms published to the Enrollment School.

The parent will fill out the enrollment forms and follow any additional instructions included in the Enrollment Email with regards to dates and documentation.

#### ADMINISTRATOR

6

Follow the setup instruction in Getting Started.

You will not receive a notification email when a parent submits the Registration Portal, but if you have Notifications enabled on any of the Enrollment forms, you will be notified as the forms are submitted. You may want to verify that the data entered by the parent is correct.

You can see who has not submitted a particular form by viewing the Response Report for the form. First, make a selection of all the students in the Enrollment School. Click on the Ecollect Forms link on the PowerSchool Admin Portal home page. Find the form in question. If you do not own the form, you will need to look for the form on the District Forms tab at the top of the screen.

|                                        | My Forms                                               | Subscription Form                           | District Forms                                 |                                                       |                   |         |                            |         |          |          |      |    |
|----------------------------------------|--------------------------------------------------------|---------------------------------------------|------------------------------------------------|-------------------------------------------------------|-------------------|---------|----------------------------|---------|----------|----------|------|----|
| Ecollect These forms are owned by you. |                                                        |                                             |                                                |                                                       |                   |         |                            |         | leo      | :†       |      |    |
|                                        |                                                        |                                             |                                                | R New Form                                            |                   |         |                            |         |          |          |      |    |
|                                        | Form Name                                              | e De                                        | scription                                      |                                                       | Category          | Owner   | Туре                       | Publish |          |          |      |    |
|                                        | District Offic<br>School Yea<br>Data Confir<br>Request | ce 2017-2018 Ple<br>r Student cha<br>mation | ease confirm the inform<br>anges where needed. | ation on this page and make any necessary             | Office            | z31, 31 | Collaborative<br>- Student | Yes     |          | 1        |      |    |
|                                        | Field Trip R                                           | equest Form                                 |                                                |                                                       | Field Trip        | z31, 31 | Other                      | Yes     | -        | <b>i</b> | -    |    |
|                                        | Break In, Pr<br>Damage or                              | roperty<br>Theft                            |                                                |                                                       | Office<br>Forms   | z31, 31 | Other                      | No      | 1        | <u>1</u> | -    | =  |
|                                        | Bus Conduc                                             | ct Report                                   |                                                |                                                       | Principal<br>Form | z31, 31 | Other                      | Yes     | <b>:</b> | <b>1</b> | -    | 23 |
|                                        | Child Abuse                                            | and Neglect Co                              | nfidential documentation                       | on report of suspected child abuse or neglect. Report | Principal         | 731_31  | Other                      | Yes     |          | 1        | - in | =  |

Click on the **i** icon on the right hand side of the row to open the Response Report. Change the drop down labeled Current Responses to Current Selection Nonresponders. This will provide a list of those students currently in the Enrollment School who have not yet submitted the form.

| + / | Add Column | Export All | \$ | Show by Person | <ul> <li>✓ Current Responses</li> <li>Current Selection Responders</li> </ul> |
|-----|------------|------------|----|----------------|-------------------------------------------------------------------------------|
|     | # R        | esponder   | *  | Person         | Current Selection Nonresponders                                               |

Any communication that needs to be made with these or any other student will be done by the school/ district. Ecollect is not able to automate this contact.

### MOVING STUDENTS OUT OF THE ENROLLMENT SCHOOL

7

Once a student has completed the required forms and provided the needed documentation, they are ready to be moved into their real school.

If this is an enrollment that has occurred after the End-of-Year process has been run, such as a mid-year enrollment, this is treated as an in-district transfer.

If the enrollment is part of new student registration and occurs before the End-of-Year process has been run, the transfer can be made part of that process. Set Next\_School and Next\_Grade to match where the student will attend during the new school year. Include the Enrollment School in the End-of-Year process.